# Unified MobilityManager의 비밀번호 복구

### 목차

<u>소개</u> <u>사전 요구 사항</u> <u>요구 사항</u> <u>표기 규칙</u> <u>단계별 절차</u> <u>관련 정보</u>

## <u>소개</u>

이 문서에서는 Cisco Unified MobilityManager에서 관리자 비밀번호를 재설정하는 방법에 대해 설 명합니다.

### <u>사전 요구 사항</u>

#### <u>요구 사항</u>

Cisco MobilityManager 버전 1.2.2

#### <u>표기 규칙</u>

문서 규칙에 대한 자세한 내용은 <u>Cisco 기술 팁 표기 규칙을 참고하십시오.</u>

### <u> 단계별 절차</u>

이 절차를 수행하려면 시스템에 대한 물리적 액세스 권한이 있어야 합니다.

- 1. CD/DVD 드라이브가 비어 있는지 확인합니다.
- 2. pwrecovery 및 pwreset을 각각 계정 이름과 비밀번호로 사용하여 SSH(Secure Shell) 또는 시 스템 콘솔을 통해 Cisco MobilityManager에 로그인합니다. 다음 메시지가 표시됩니다.

\* \*

\* \*

You will be required to remove, then insert any valid CD/DVD media in order to prove you have physical access to the system

To begin you will need to remove any media from the CD/DVD drive

You may press Control-C at any time to abort

Press any key when ready...

3. 아무 키나 누릅니다. 그러면 시스템에서 CD 드라이브가 비어 있는지 확인합니다. CD/DVD 미 디어 디스크가 있는 경우 시스템에서 다음과 같이 제거하라는 메시지를 표시합니다. testing for removal of CD/DVD media

You must remove the CD/DVD media to continue Press any key when ready...

**참고:** CD/DVD 미디어 디스크를 제거할 수 없는 경우 시스템을 재부팅하여 CD 드라이브를 해 제해야 할 수 있습니다.

4. CD/DVD 드라이브에 CD/DVD 미디어 디스크가 없다고 시스템에서 확인하면 유효한 CD/DVD 미디어 디스크를 넣으라는 메시지가 표시됩니다.

testing for removal of CD/DVD media Please insert any valid CD/DVD media Press any key when ready...

5. 유효한 CD/DVD 미디어 디스크를 넣고 Enter 키를 **누릅니다**. 시스템은 설치 시 관리자 계정의 할당된 이름과 새 비밀번호를 요청하는 프롬프트를 표시합니다.

Thankyou, you may now proceed with the admin password reset The admin account name is "administrator" Preparing to change password, please wait...

please enter the new password: \*\*\*\*\*\* 참고: 비밀번호는 6자 이상이어야 하며 공통 이름이 아닙니다.

- 6. 비밀번호를 다시 입력하여 확인하라는 메시지가 표시됩니다. please re-enter to confirm: \*\*\*\*\*
- 7. 비밀번호가 유효하지 않은 경우 그 이유는 거부됩니다. 다른 새 암호를 입력해야 합니다. Sorry the two passwords do not match Please try again

please enter the new password:

8. 새 비밀번호가 시스템 검사를 통과하면 이 메시지가 표시되고 종료하려면 아무 키나 누르라는 메시지가 표시됩니다.

The password has now been reset Please press any key to exit

참조를 위해 <u>그림 1</u>은 Secure Shell 클라이언트를 사용하여 비밀번호 재설정 절차의 성공적인 실행 을 표시합니다.

그림 1: 관리자 비밀번호 재설정

You will be required to remove, then insert any valid CD/DVD media in order to prove you have physical access to the system

To begin you will need to remove any media from the CD/DVD drive You may press Control-C at any time to abort

Press any key when ready...

testing for removal of CD/DVD media Please insert any valid CD/DVD media Press any key when ready...

Thankyou, you may now proceed with the admin password reset The admin account name is "administrator" Preparing to change password, please wait...

please enter the new password: \*\*\*\*\*\*\*\* please re-enter to confirm: \*\*\*\*\*\*\*

The password has now been reset Please press any key to exit

#### <u>관련 정보</u>

- <u>음성 기술 지원</u>
- 관리자 비밀번호 복구 Cisco Unified Communications Manager 5.x 이상
- 음성 및 통합 커뮤니케이션 제품 지원
- <u>Cisco IP 텔레포니 문제 해결</u>
- <u>기술 지원 및 문서 Cisco Systems</u>